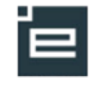

# Vejledning til Elevplan for virksomheder

## Læsevejledning

Denne vejledning er delt op i tre dele:

- Første del er for alle og indeholder de funktioner, som alle virksomhedersmedarbejdere har.
- Anden del indeholder de funktioner lærestedsadministratoren har, ud over dem der beskrevet i første del
- Tredje del indeholder de sidste funktioner, som kun virksomhedsadministratoren har, ud over dem i første og anden del

Så nøjes med at printe de sider du har behov for...

## Definitioner

- **Oplæringsansvarlig:** Er i denne sammenhæng den medarbejder der står for den daglige oplæring af en eller flere elever, uden at have det overordnede ansvar.
- Lærestedsadministrator: Er den der skal have overblikket over alle eleverne på lærestedet. Denne rettighed giver også mulighed for at oprette og administrer de oplæringsansvarliges muligheder på lærestedet.
- Virksomhedsadministrator: Har overblikket over alle virksomhedens læresteder og kan oprette og administrer alle medarbejdere i virksomheden.

Når der i denne vejledning står virksomheden, menes der alt under et CVR-nummer f.eks. Københavns Kommune, Dansk Supermarked A/S osv.

| Vejledning til Elevplan for virksomheder | 1 |
|------------------------------------------|---|
| Første del - Oplæringsansvarlig          | 2 |
| Anden del - Lærestedsadministrator       | 7 |
| Tredje del - Virksomhedsadministrator    | 9 |
| Vil du vide mere?1                       | 0 |

## Første del - Oplæringsansvarlig

### Hvordan får man adgang?

Du skal have et brugernavn og en adgangskode fra en kollega i din virksomhed.

Det skal være en, der er lærested- eller virksomhedsadministrator.

Se evt. afsnittet om "Medarbejderliste"

Hvis virksomheden ikke tidligere har haft adgang til Elevplan, skal der tages kontakt til Erhvervsskolen, der kan hjælpe.

UNI-C kontaktes på Elevplan@UNI-C.dk

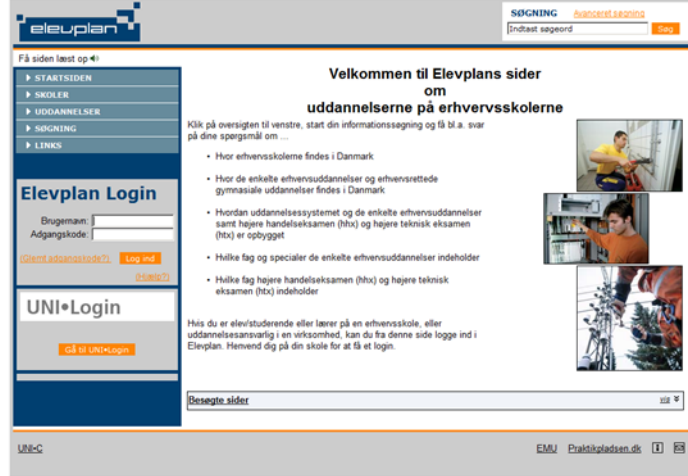

### Hvordan ser jeg mine elever?

På forsiden af Elevplan er der en liste med de elever, som du skal arbejde med. Udfor hver elev er der et antal ikoner, derved kan du direkte få adgang til det ønskede.

#### Hvilke elever vises?

Elevplan modtager automatisk informationer om uddannelsesaftaler fra erhvervsskolernes administrative system.

Du vil se de elever, som har en aftale på et af de læresteder, som du har adgang til at se, og som din virksomhed evt. har tilknyttet dig.

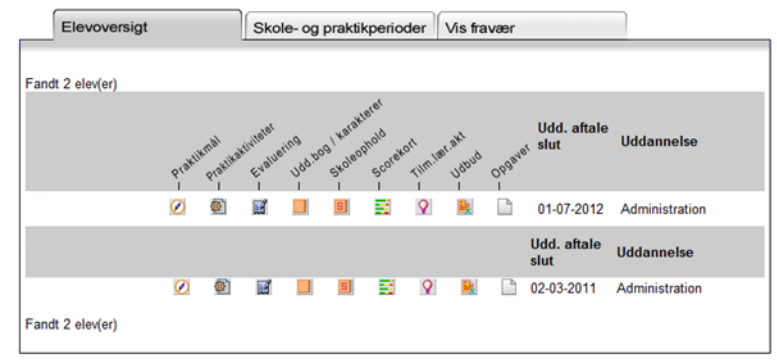

### Hvis der mangler en elev?

Der kan være flere årsager til, at en elev mangler:

- Hvis virksomheden har valgt at oplæringsansvarlige kun kan se egne elever og denne sammenknytning ikke er foretaget.
- Elevens uddannelsesaftale kan være registreret på et andet lærested i virksomheden
- Elevens uddannelsesaftale er ikke korrekt registreret af erhvervsskolen.

Se evt. afsnittet "Der mangler en elev"

### Brugerindstillinger

▼ Opsætning Medarbejdere og elever Adgang for alle Brugerindstillinger Ny adgangskode Ret person oplysn. Skærmlæser Medarbejderliste Hvis du registre din mailadresse og dit mobiltelefon nummer, vil Elevplan kunne kontakte dig, når der er relevant information til dig om dine elever.

#### Brugerindstillinger

Læs mere om hvad enkelte brugerindstillinger henviser til, samt hvordan man ændre dem under Hjælp

| Brugerindstilling                       | Valg         |   |
|-----------------------------------------|--------------|---|
| Antal linier pr. side på søgeresultater | 200 *        |   |
| Avanceret tekstredigering               |              |   |
| E-mail adresse                          | abcd@abcd.dk | × |
| Mobilnummer                             | 12345678     |   |

## Ny adgangskode

▼ Opsætning

Adgang for alle Brugerindstillinger Ny adgangskode Ret person oplysi Skærmlæse Medarbejderliste

Her kan du ændre din adgangskode. Medarbejdere og elever

| Skift din adg<br>Her skifter du adgangsk                   | <b>Jangskode</b><br>ode til Elevplan.                                       |
|------------------------------------------------------------|-----------------------------------------------------------------------------|
| Bemærk: Ændring af o<br>Brugernavn<br>Nuværende adgangskod | Jin Elevplan adgangskode har ingen indflydelse på dit eventuelle UNI-Login. |
| Ønsket adgangskode<br>Bekræft adgangskode                  | (mindst 8 tegn)                                                             |
| Gem                                                        |                                                                             |

#### Ret personoplysninger

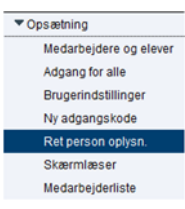

Hvis du ikke er medarbejder eller elev på en erhvervs- Ret personlige oplysninger skole kan du rette dit navn. Hvis du er elev eller medarbejder, skal du tage kontakt til skolen.

| Her kan du | rette dine personlige oplysninger. |
|------------|------------------------------------|
| Fornavn(e) |                                    |
| Efternavn  |                                    |
|            |                                    |

### Muligheder fra Elevoversigten

Her gennemgås ikonerne i rækkefølge:

- Se praktikmål: De emner som virksomheden er ansvarlig for at eleven arbeider med.
- Oprette praktikaktiviteter: Virksomheden kan • oprette opgaver, planlægge ophold i afdelinger m.v. og derved danne en praktikplan.

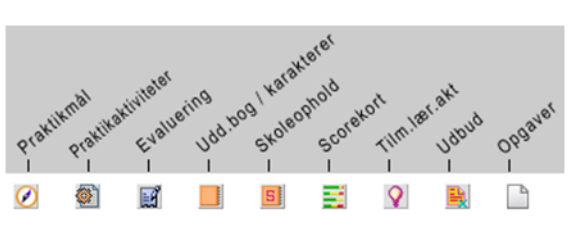

- Evaluering: Virksomhedsmedarbejderen kan afvinke praktikmål og evt. knytte bemærkninger til.
- Uddannelsesbog / karakterer: Se bl.a. elevens karakterer.
- **Skoleophold:** Se hvornår erhvervsskolen har planlagt skoleophold.
- Scorekort: Hvis erhvervsskolen afvinker opnåede mål, kan dette følges her.
- Tilmeldte læringsaktiviteter: Se indholdet af skoleopholdene.
- Udbud: Se hvilke andre aktiviteter der foregår på skolen.
- Opgaver: Se de opgaver, basvarelser og feedback eleven har fået.

#### Praktikmål

Her vises de praktikmål virksomheden er ansvarlig for, at eleven opnår i løbet af praktikken.

Hvis uddannelsen har valgfri praktikmål, er det her virksomhed og elev kan dokumentere deres valg.

#### Praktikmål for på specialet Administration Nedenfor ser du de kompetencemål, som gælder for elevens speciale Kompetencemål på specialet Administration A. Introduktion til virksomheden Eleven har kendskab til evt. særlige arbejdsmiljømæssige forhold for virksomheden Eleven har kendskab til virksomhedens evt. særlig miljømæssig ansva Eleven har kendskab til virksomhedens idégrundlag og målsætning

#### Praktikaktiviteter

Virksomheden kan oprette opgaver, planlægge ophold i afdelinger m.v. og derved danne en praktikplan.

Elevplan sørger selv for, at skoleophold kommer i planen.

Activitet Туре Startdato A Slutdato IIdd aftale / Skole Evalueri Skoleforløb 08-06-2009 19-06-2009 Bogholderiet Ophold i afdeling 22-06-2010 01-11-2010 Tove Salgsafdeling Ophold i afdeling 02-11-2010 01-03-2011 Bente Ferie / orlov 02-02-2011 11-02-2011

Planen kan genbruges på kommende elever, hvis den gemmes som et standard forløb. Praktik-

aktiviteterne kan ses af den skole, eleven er tilknyttet.

#### **Evaluering**

Virksomhedsmedarbejderen kan afvinke praktikmål og evt. knytte bemærkninger til. Bemærkningerne sendes pr. e-mail til elev og kontaktlærer.

### Uddannelsesbog / karakterer

| Stattside            |
|----------------------|
| Fag og mål           |
| Uddannelsesplan/-bog |
| Uddannelsesplan      |
| Skoleophold          |
| Dokumentation        |
| Praktik              |
| Karakterer mv.       |
| Mesterlære           |
| Relevante links      |
| Opsætning            |
| Systemadm.           |
|                      |

#### Uddannelsesplan

Alle elever på en Ervhvervsuddannelse skal have en godkendt uddannelsesplan i Elevplan. Der er her virksomheden kan se elevens valg af bl.a. valgfri specialefag.

Uddannelsesplan udarbejdes af eleven og godkendes af skolen. Virksomheden kan acceptere valget af valgfrie specialefag.

#### Mine skoleophold

Her kan virksomheden se, hvornår skolen har planlagt skoleophold.

#### Uddannelser

| Uddannelse                                                 | Skole | Fra        | Til        | Bem. |
|------------------------------------------------------------|-------|------------|------------|------|
| Kontoruddannelse med specialer (07/2010)                   |       | 20-09-2010 |            |      |
| Kontoruddannelse, generel (07/2008)                        |       | 09-03-2009 | 01-09-2010 |      |
| Det merkantile område - handel, kontor og finans (07/2005) |       | 16-11-2007 | 28-06-2008 |      |

#### **Dokumentation**

Her kan eleven oprette indlæg, og virksomheden kan se det.

#### **Praktik**

Her ses elevens uddannelsesaftale, som den er registreret på erhvervsskolen.

#### Praktikkommunikation

I dette afsnit kan elev, skole og virksomhed kommunikere om forløbet af uddannelsesaftalen, herunder foretage løbende evaluering. Når der oprettes et nyt indlæg, bliver der sendt en e-mail til skole og elev.

#### Evaluering af

#### 's praktikforløb på specialet Administration

| Sæl       | t kryds ved de mål, eleven har opnået.                                            |        |             |
|-----------|-----------------------------------------------------------------------------------|--------|-------------|
| Ko        | ompetencemål på specialet Administration                                          | Opnået | Begrundelse |
| A.        | Introduktion til virksomheden                                                     |        |             |
| <u>a.</u> | Eleven har kendskab til evt. særlige arbejdsmiljømæssige forhold for virksomheden |        | 1           |
| <u>a.</u> | Eleven har kendskab til virksomhedens evt. særlig miljømæssig ansvar              |        | 1           |
| <u>a.</u> | Eleven har kendskab til virksomhedens idégrundlag og målsætning                   |        | 1           |
| æ.        | Fleven har kendskab til virksomhedens ledelsesforhold og organisationsonhvgning   | Г      | 1           |
| æ.        | Fleven har kendskah til virksomhedens ledelsesforhold og organisationsonhvoning   | Г      | 1           |

| Forrige elev | Næste elev                               | Vælg elev  | • |                                                               | Ny Søgning |
|--------------|------------------------------------------|------------|---|---------------------------------------------------------------|------------|
| 0            | Adresse<br>Fødselsdat<br>Tif:<br>E-mail: | 0:         |   | Kontaktlærer:<br>Tidligere kontaktlærere<br>Lærested:<br>Tif: |            |
| Vis kladde   | Vis godkendt                             | Sammenlign |   |                                                               | Godkendt   |

| Mine mål med uddannelsen    | Hjælp |
|-----------------------------|-------|
| ▶ Grundfortøb               | Hjælp |
| ▶ Hovedforløb               | Hjælp |
| ▶ Diverse                   | Hjælp |
| Praktikvirksomhedens accept | Hjælp |
| ▶ Skolens godkendelse       | Hjælp |

#### Skoleophold

| Uddannelse                               | Speciale       | Skoleperiode | Tidsrum                 | Skole |
|------------------------------------------|----------------|--------------|-------------------------|-------|
| Kontoruddannelse med specialer (07/2010) | Administration | D2           | 31-10-2011 - 04-11-2011 |       |
| Kontoruddannelse med specialer (07/2010) | Administration | D2           | 06-06-2011 - 10-06-2011 |       |

Her kan virksomheden også se, hvilke uddannelser eleven tidligere har været tilmeldt.

| Fræsentationspor                                                          | tfolio                                                              |                                                                                                    |
|---------------------------------------------------------------------------|---------------------------------------------------------------------|----------------------------------------------------------------------------------------------------|
| (02/09-10                                                                 | - 01/07-12)                                                         |                                                                                                    |
| (0200.00                                                                  |                                                                     |                                                                                                    |
|                                                                           |                                                                     |                                                                                                    |
| tage représentation                                                       |                                                                     |                                                                                                    |
| dette afsnit kan elev, skole og<br>der oprettes et ovt indiæn, bliver der | kommunikere om forløbet af                                          | uddannelsesaftalen, herunder foretage løbende evaluering. Når<br>o den onlæringsansvarlige                      |
| Du kan rette din e-mail-adresse                                           | her. Hvis eleven ikke har en opl                                    | æringsansvarlig, som har indtastet en e-mail-adresse i Elevplan,                                                |
| an modtage en e                                                           | e-mail, hvis du indtaster en adresse her.                           |                                                                                                    |
| Opret nyt indlæg                                                          |                                                                     | The second second second second second second second second second second second second second second second se |
| Ilddannoleosaftalo                                                        | Elow                                                                |                                                                                                    |
| oudanneisesanaie                                                          | Liev                                                                | Skole                                                                                                    |
| oudanneisesanaie                                                          | Liev                                                                | Skole                                                                                                    |
| oudamersesanare                                                           |                                                                     | Skole                                                                                                    |
|                                                                           |                                                                     | Skole                                                                                                    |
| 23/10-1                                                                   | 0                                                                   | Skole                                                                                                    |
| 23/10-1                                                                   | 0                                                                   | Skole                                                                                                    |
| 23/10-1                                                                   | 0                                                                   | Skole                                                                                                    |
| 23/10-1<br>Siet<br>Idannelsesaftale 02/09-10 -                            | o<br>01/07-12                                                       | Skole                                                                                                    |
| 23/10-1<br>Siet<br>Idannelsesaftale 02/09-10 -                            | 0<br>01/07-12                                                       | Skole                                                                                                    |
| 23/10.1                                                                   | o<br>01/07-12<br>Uddannelse<br>Speciale                             | Skole<br>Kontoruddannelse med specialer (07/2010)<br>Administration                                             |
| 23/10.1                                                                   | o<br>01/07-12<br>Uddannelse<br>Speciale<br>Aftaletype               | Skole<br>Kontoruddannelse med specialer (07/2010)<br>Administration<br>Aftale på virksomhed                     |
| 23/10-1<br>Siet                                                           | o<br>01/07-12<br>Uddannelse<br>Speciale<br>Aftaletype<br>Virksomhed | Skole<br>Kontoruddannelse med specialer (07/2010)<br>Administration<br>Aftale på virksomhed                     |
| 23/10-1<br>Siet<br>Idannelsesaftale 02/09-10 -                            | o<br>01/07-12<br>Uddannelse<br>Speciale<br>Aftaletype<br>Virksomhed | Skole<br>Kontoruddannelse med specialer (07/2010)<br>Administration<br>Aftale på virksomhed                     |

#### Karakterer

Her ses de karakterer og godskrivninger eleven har opnået.

#### **Mesterlære**

Hvis eleven er i mesterlære vil der her være

mulighed for at dokumentere ansvarsfordelingen mellem virksomhed og skole.

#### Skoleophold

Her kan virksomheden se, hvornår skolen har planlagt skoleophold.

Ved at klikke på datoerne vil det kunne ses, hvilke læringsaktiviteter eleven er tillæringsaktiviteter i skoleperioden

Periode: 06-06-2011 til 10-06-2011 Du kan se de læringsaktiviteter eleven har tilmeldt sig i perioden, og om tilmeldingen er accepteret af skolen is udbudet i peri

| Læringsaktivitet               | Fra        | Til        | Status     | Skole |
|--------------------------------|------------|------------|------------|-------|
| Fagprøveaftale/Case HOKO1B2311 | 06-06-2011 | 10-06-2011 | Accepteret |       |
|                                |            |            |            |       |
| Tilbage                        |            |            |            |       |

#### **Scorekort**

Her kan ses hvor langt eleven er nået med skoledelen af sin uddannelse. (Dette forudsætter at skolen afvinker målpinde)

| ▼ Du har f | ået karakterer i følgende UVM-fag                       |                                                         |          |
|------------|---------------------------------------------------------|---------------------------------------------------------|----------|
| ▶ Øvrige f | ag                                                      |                                                         |          |
| Fag på ho  | vedforløbet                                             |                                                         |          |
| Termin     | UVM-Fag                                                 | Resultatform                                            | Karakter |
| aug 2010   | Debitor-, Kreditor- og lagerstyring niveau<br>Avanceret | -, Standpunktskarakter, 7-trinsskala                    | 10       |
| apr 2010   | Applikationsudvikling i databaseprogram                 | -, Standpunktskarakter, Gennemført / ikke<br>gennemført | GE       |
| apr 2010   | International handel (import og eksport) niveau         | -, Standpunktskarakter, 7-trinsskala                    | 12       |

| Planlagte skoleforløb for |              |                                          |                |        |  |  |
|---------------------------|--------------|------------------------------------------|----------------|--------|--|--|
| Tidsrum 🔻                 | Skoleperiode | Uddannelse                               | Speciale       | Skole  |  |  |
| 31-10-2011 - 04-11-2011   | D2           | Kontoruddannelse med specialer (07/2010) | Administration | ing .  |  |  |
| 06-06-2011 - 10-06-2011   | D2           | Kontoruddannelse med specialer (07/2010) | Administration | Name - |  |  |

meldt i perioden - Indholdet i skoleperioden.

Nogle få skoler har valgt ikke at ville benytte sig af mulighederne for at informere virksomheder og elever om skoleindholdet via Elevplan.

#### Scorekort for

| Her kan du se, hvor la<br>uddannelse, du vil se<br>Klik på speedometren<br>Vis dine opnåede kara | ngt er kommet på sin uddannelse.<br>scorekortet for. Klik på 'Vælg dato', hvis du vil se, hvordan<br>e.<br>kterer og godskrivning | Vælg den del af<br>scorekortet så ud tidligere. Vil du se detaljer: |
|--------------------------------------------------------------------------------------------------|----------------------------------------------------------------------------------------------------|---------------------------------------------------------------------|
| Vis praktikaktiviteter r<br>Vis scorekort for:<br>Vælg dato                                      | Hovedforløb •                                                                                                    | Gennemført<br>Tilmeldt<br>Mangler                                   |
|                                                                                                  | Fag på hovedforløbet - Kontoruddannelse med s                                                                                     | pecialer (07/2010)                                                  |
| <b>n</b>                                                                                         | Administrative planlægnings- og styringsværktøjer<br>niveau Avanceret                                                             |                                                                     |
| <b>a</b>                                                                                         | Applikationsudvikling i databaseprogram                                                                                           |                                                                     |
| <b>n</b>                                                                                         | Debitor-, Kreditor- og lagerstyring niveau Avanceret                                                                              |                                                                     |

#### Tilmeldte læringsaktiviteter

Her vises hvad eleven er tilmeldt på skolen og skolens beskrivelse af indholdet.

Når en tilmelding ikke er behandlet af skolen endnu, vil den have status "ønske"

#### Udbud

Her kan virksomheden se hvilke læringsaktiv ter skoen udbyder

#### Opgaver

Skolen kan bruge Elevplan til at stille opgaver og modtage besvarelser. Hvis eleven vil, kan de give virksomheden lov til at kigge med.

Virksomheden kan se opgaver, besvarelser og feedback, eleven har fået.

Virksomheden kan også selv give feedback, der kan ses af elev og skole.

|                              | Læringsaktivitet                       | Undervisningsforløb                                         | Lek-tioner | Fra      |           | Uddannnelse                    |  |
|------------------------------|----------------------------------------|-------------------------------------------------------------|------------|----------|-----------|--------------------------------|--|
| vite-                        | Salg og<br>markedsføring<br>HOKOSM4510 | Valgfri specialefag -<br>Kontoruddannelse med<br>specialer. | 30         | 08-11-10 | 12-11-10  | Kontor<br>m/spec.<br>(07/2010) |  |
|                              | EDB og Statistik<br>HOGNES1711         | Valgfri specialefag                                         | 24         | 26-04-11 | 29-04-11  | Kontor<br>m/spec.<br>(07/2010) |  |
| Opgaver f                    | or                                     |                                                             |            |          |           |                                |  |
| Tilbage Vis al               | le                                     |                                                             |            |          |           |                                |  |
| Afleveringsfrist f           | ra: 19/10-09                           | til:                                                        | Søg        |          |           |                                |  |
| Afleveret til                | tiden (2)                              |                                                             |            |          |           |                                |  |
| Afleveret fo                 | r sent (0)                             |                                                             |            |          |           |                                |  |
| Ikke aflever                 | et (3)                                 |                                                             |            |          |           |                                |  |
| Opgavetitel                  |                                        |                                                             |            | Frist    |           | Virks.                         |  |
| Garmmatik                    |                                        |                                                             |            | 20/09-10 | kl. 12:00 | Nei                            |  |
| IT                           |                                        |                                                             |            | 21/09-10 | kl. 09:57 | Nej                            |  |
| Magtens trede                | eling                                  |                                                             |            | 20/09-10 | kl. 10:03 | Nej                            |  |
|                              |                                        |                                                             |            |          |           |                                |  |
| <ul> <li>Kommende</li> </ul> | afleveringer (1)                       |                                                             |            |          |           |                                |  |
| Opgavetitel                  |                                        |                                                             |            | Frist    |           |                                |  |
| Mini-Risc                    |                                        |                                                             |            |          |           |                                |  |

| Læringsaktivitet                                     | Fra 🔻      | Til        | Status     | Skole |
|------------------------------------------------------|------------|------------|------------|-------|
| Skriveuge-Fagprøve HOKO24411                         | 31-10-2011 | 04-11-2011 | Accepteret |       |
| Fagprøveaftale/Case HOKO1B2311                       | 06-06-2011 | 10-06-2011 | Accepteret |       |
| the design of the second second second second second | 24.04.0044 | 04.00.0044 | 0          |       |

07:45 08:30 1

### Fanebladet Skole og praktikperioder

Her kan du ser en grafisk oversigt over virksomhedens elever. Der vises praktikaktiviteterne inkl. skoleophold.

| Elevoversigt                                                                                                    | kole- og praktikperioder Vis fravær                  |                                   |  |  |  |  |  |  |
|----------------------------------------------------------------------------------------------------|------------------------------------------------------|-----------------------------------|--|--|--|--|--|--|
| Fandt 14 elev(er)<br>Oplysningerne stammer fra uddannelsesaftalen samt de registreringer som virksomheden har foretaget i Elevplan |                                                      |                                   |  |  |  |  |  |  |
| Valgt periode: 01-01-2010 til 30-06-2010                                                                                           | 'algt periode: 01-01-2010 til 30-06-2010 Aktiviteter |                                   |  |  |  |  |  |  |
| << 1/2 år tilbage 1/2 år frem >>                                                                                                   | Skoleforløb                                          | Opgave planlagt af virksomheden 📒 |  |  |  |  |  |  |
|                                                                                                    | Ferie planlagt af virksomheden                       | Praktikperiode                    |  |  |  |  |  |  |
| Vis måned / år 01/2010 - 06/2010                                                                                                   | Overlap i perioder                                   | Uden for aftaleperiode            |  |  |  |  |  |  |
| Navn                                                                                                    | jan feb mar                                          | apr maj jun                       |  |  |  |  |  |  |
| Nucl. 81. Nationale 1. Related                                                                                                    | 1 2 3 4 5 6 7 8 9 10 11 1                            | 213141516171819202122232425       |  |  |  |  |  |  |
| Farmeth Jacobian                                                                                                    |                                                      |                                   |  |  |  |  |  |  |
| Farit Dan Bachal                                                                                                    |                                                      |                                   |  |  |  |  |  |  |
| Institut Caulta Dissan Topport                                                                                                    |                                                      |                                   |  |  |  |  |  |  |
| Falls Cauper Between Hay                                                                                                    |                                                      |                                   |  |  |  |  |  |  |
| Par Malang                                                                                                    |                                                      |                                   |  |  |  |  |  |  |
| Pully Territory                                                                                                    |                                                      |                                   |  |  |  |  |  |  |

### Fanebladet Vis fravær

Her kan du se det fravær der er registret på elevernes erhvervsskole.

Dette kræver at skolen registrer ugebaseret fravær i EASY-A - Det gør de fleste skoler.

Ved at klikke på fraværet kan der fås mere præcise oplysninger.

|   | Elev        | oversigt                    | Skole- og                     | praktikperioder | Vis fravær   |                  |              |
|---|-------------|-----------------------------|-------------------------------|-----------------|--------------|------------------|--------------|
|   | Vis fra uge | : <mark>2 *</mark> år:      | 2011 <sup>*</sup> Vælg Til ug | ge: 6 år: 201   | * Vælg       | Begge uger inkl. |              |
|   | Vælg enhe   | d: O Timer                  | Lektioner     Ok              | •               |              |                  |              |
|   | Trend Arts  |                             | ikke godkend                  | lt fravær* Komn | net for sent | Godkendt fr      | avær*        |
|   | Angle Lat   | -                           | 0 lektioner, 0 i              | min 0 lekti     | oner, 0 min  | 0 lektioner, 0   | min          |
|   | Kannath Ja  | a chosen                    | 0 lektioner, 0 i              | min 35 mir      | 1            | 104 lektioner    |              |
|   | Kosting Ca  | city Chevan                 | 0 lektioner, 0 i              | min 0 lekti     | oner, 0 min  | 0 lektioner, 0   | min          |
|   | Lars Links  | ng Turne                    | 0 lektioner, 0 i              | min 0 lekti     | oner, 0 min  | 0 lektioner, 0   | min          |
|   | Lotte Page  | and include                 | 0 lektioner, 0 i              | min 0 lekti     | oner, 0 min  | 0 lektioner, 0   | min          |
| ; | terms (inc  | <ul> <li>Routing</li> </ul> | 0 lektioner, 0 i              | min 0 lekti     | oner, 0 min  | 4 lektioner      |              |
| F | ravær reg   | istreret per                | lektion                       |                 |              |                  |              |
|   | Dato        | Omfang                      | Læringsaktivitet              | Hold Sk         | olefag Skol  | e Start          | Slut Lektion |
|   | 10-01-2011  | 20 min                      |                               | #45 Jame 1a     | < 1.45m      | 07:45            | 08:30 1      |

### Medarbejdere og elever

| Opsætning         |         |
|-------------------|---------|
| Medarbejdere o    | g eleve |
| Adgang for alle   |         |
| Brugerindstilling | per     |
| Ny adgangskod     | e       |
| Ret person oply:  | sn.     |
| Skærmlæser        |         |
| Medarbejderliste  | в       |
|                   |         |

Virksomheden kan vælge at sammenkoble den enkelte elev til en eller flere oplæringsansvarlige. Under dette menupunkt kan alle virksomhedsmedarbejdere se fordelingen.

| •           | København K            |               |          |                             |          |  |  |
|-------------|------------------------|---------------|----------|-----------------------------|----------|--|--|
| Elever uden | oplæringsansvarlig - 0 | elever        |          |                             |          |  |  |
| •           | - 3 elever             |               |          |                             |          |  |  |
| Fornavn     | ▲ Efternavn            | ▲ Startdato ▲ | Slutdato | ▲ Speciale                  | <b>A</b> |  |  |
|             |                        | 01/08-10      | 31/10-11 | Social- og sundhedsassisten | t        |  |  |
|             |                        | 18/08-10      | 18/08-15 | Generel kontor              |          |  |  |
|             |                        | 17/08-10      | 17/08-11 | Social- og sundhedsassisten | t        |  |  |
| <b>١</b>    | - 6 elever             |               |          |                             |          |  |  |
| ۶.          | - 1 elever             |               |          |                             |          |  |  |

M Oplæringsansvarlige kan kun se egne elever

Kan kun se egne elever

Virksomheden kan vælge om oplæringsansvarlige kan se alle elever eller kun dem

der er knyttet til den enkelte. Dette ses nederst på denne side.

#### Medarbejderliste

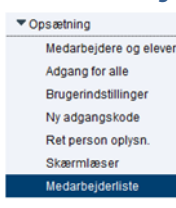

Her ses en liste over oprettede Oversigt over virksomhedsmedarbejdere medarbejdere på virksomheden. Vær opmærksom på at det vises om medarbejderne er administrator - Altså kan opret-

te medarbejdere og tildele rettigheder.

Hvis musen holdes hen over en medarbejder ses der kontaktdata.

12-01-2011 15 min

| Virksomhed    |                            |                        | Dan Salvagerd               | a name          | ton Kaga Handelusiuk | a Capital |          |
|---------------|----------------------------|------------------------|-----------------------------|-----------------|----------------------|-----------|----------|
| CVR-nummer    |                            |                        | 1007034                     |                 |                      |           |          |
| Virksomhedsad | ministrator                | har rettighed til alle | læresteder                  |                 |                      |           |          |
|               |                            |                        |                             |                 |                      |           |          |
| Brugernavn    | Admin                      | Fornavn                | Efternavn                   | Lbnr.           | Lærested             | Postnr    | P-nummer |
| Brugernavn    | Admin                      | Fornavn                | Efternavn                   | Lbnr.<br>2      | Lærested             | Postnr    | P-nummer |
| Brugernavn    | Admin                      | Fornavn                | Efternavn                   | Lbnr.<br>2<br>4 | Lærested             | Postnr    | P-nummer |
| Brugernavn    | Admin<br>Virks.            | Fornavn                | Efternavn                   | Lbnr.<br>2<br>4 | Lærested             | Postnr    | P-nummer |
| Brugernavn    | Admin<br>Virks.<br>Lærest. | Fornavn                | Efternavn                   | Lbnr.<br>2<br>4 | Lærested             | Postnr    | P-nummer |
| Brugernavn    | Admin<br>Virks.<br>Lærest. | Fornavn                | Efternavn<br>Tif:<br>Mobil: | Lbnr.<br>2<br>4 | Lærested             | Postnr    | P-nummer |

## Anden del - Lærestedsadministrator

#### Medarbejdere og elever

| <ul> <li>Opsætning</li> </ul> |
|-------------------------------|
| Medarbejdere og eleve         |
| Adgang for alle               |
| Brugerindstillinger           |
| Ny adgangskode                |
| Ret person oplysn.            |
| Skærmlæser                    |
| Medarbejderliste              |
|                               |

Her kan du sammenkæde elever og oplæringsansvarlige. I første omgang vælger du, hvilket lærested, du vil arbejde med, man kan have adgang til flere.

| <ul> <li>Immuti</li> </ul> | No Relocalizeté - Recogate 1, 1112 Salacitaco A                |  |
|----------------------------|----------------------------------------------------------------|--|
| + imme                     | AND NOTCOME AND INCOME AND ADDRESS OF A VALUE AND ADDRESS OF A |  |

#### Sammenknytning af elever og oplæringsansvarlige

Under hvert lærested er der følgende: Øverst et punkt med de elever, der ikke har tilknyttet en oplæringsansvarlig og her under et punkt for hver virksomhedsmedarbejder, der har adgang til lærestedet. Antallet af elever kan umiddelbart ses. Ved at klikke på baren foldes den ud og eleverne kan ses.

- Ved at klikke på Fiem fjernes sammenknytning mellem elev og oplæringsansvarlig.
- Ved at klikke på Tiknyt fås en liste • over elever på lærestedet og der kan krydses af hvem, der skal tilknyttes.
- Ved at klikke på Redigér fås en liste over oplæringsansvarlige på lærestedet og der kan krydses af hvem der skal tilknyttes.

#### Oplæringsansvarlige kan kun se egne elever

Nederst på siden kan du vælge om de oplæringsansvarlige kan se

Oplæringsansvarlige kan kun se egne elever

alle elever på lærestedet eller kun dem de er tilknyttet til.

- Ved at sætte 🗹 sikrer, man at medarbejderne kun har adgang til relevant information og • ikke information om elever de ikke arbejder med - Til gengæld kræver det lidt mere arbejde at holde det ved lige
- Ved at undlade I kræves der ikke vedligeholdelse, til gengæld vil flere medarbejdere • have adgang til information om elever, de ikke umiddelbart har brug for.

### Systemadministration

Systemadm Opret medarb Søg/ret medarb Her er der mulighed for at oprette flere medarbejdere og redigere oprettede medarbeideres rettigheder

| Anders Kinels   | - 3 elever                 |             |            |                              |       |         |
|-----------------|----------------------------|-------------|------------|------------------------------|-------|---------|
| Fornavn         | Efternavn                  | ▲ Startdato | ▲ Slutdato | ▲ Speciale                   | L     |         |
| Date 2 Proc     | Kontolkensen               | 01/08-10    | 31/10-11   | Social- og sundhedsassistent | Fjern | Redigér |
| leveral Forther | alle All'asteam            | 18/08-10    | 18/08-15   | Generel kontor               | Fjern | Redigér |
| Tilknyt         | All <sup>®</sup> testimate | 17/08-10    | 17/08-11   | Social- og sundhedsassistent | Fjern | Redigér |

| Fornavn                        | ▲ Ef | ternavn 🌙                 | Startdato | Slutdato | Tilknyttet     |  |
|--------------------------------|------|---------------------------|-----------|----------|----------------|--|
| Eins   Pis Kostoffersen        |      | a de se                   | 01/08-10  | 31/10-11 | 3 medarbejdere |  |
| 2 End? Parkatakean             |      | -                         | 01/08-10  | 30/11-11 | 2 medarbejdere |  |
| Z Deneral Kontonito 1 All'Inst | -    | Testerat.                 | 18/08-10  | 18/08-15 | 3 medarbejdere |  |
| 2 BOBU Eles 1 All'Instances    |      | Testeration (Contraction) | 17/08-10  | 17/08-11 | 2 medarbejdere |  |
| 2 SCRUEN   All'osteam          |      | Testeration (             | 17/08-10  | 17/08-11 | 2 medarbejdere |  |
| 2 BORD Eles 3 All Testeren     |      | Teacherson (              | 17/08-10  | 17/08-11 | 2 medarbejdere |  |

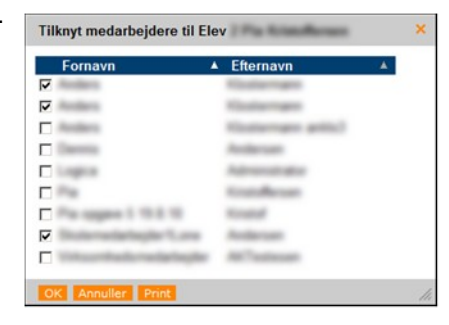

Opret virksomhedsmedarbejder Indtast oplysninger om medarbejderen.

CPR-nummer

8

#### Opret medarbejder

#### Du kan oprette flere medarbejdere:

#### Opret virksomhedsmedarbejder - side 2

| Indtast oply | sninger om medarbejderen. |
|--------------|---------------------------|
| Fornavn(e)   |                           |
| Efternavn    |                           |
| Tilbage      | Næste                     |

#### efterfølgende.

Ny virksomhedsmedarbejder oprettet

Notér venligst disse oplysninger eller skriv siden ud.

| Brugernavn  | and the local sectors in the local sectors in the l |
|-------------|----------------------------------------------------------------------------------------------------|
| Adgangskode | generation .                                                                                                    |
| Fornavn(e)  | Anders                                                                                                    |
| Efternavn   | And                                                                                                    |
| CPR-nummer  | anae/10-1210                                                                                                    |
|             |                                                                                                    |

Indtast CPR-nummer. Du skal indtaste CPR-

nummer da det er den unikke nøgle i Elev-

Indtast for- og efternavn på brugeren - Dette kan brugeren selv rette

Efter en kontrol af de indtastede oplysninger, kommer en side, med alle login oplysninger, der kan ud-

skrives og gives til den nye medarbejder.

Derefter fremkommer rettighedssiden for pågældende medarbejder - Se næste afsnit.

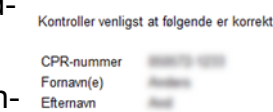

## Søg/ret medarbejder

Udfyld et eller flere søgekriterier og klik på søg. Du søger medar-

#### Resultater Fandt 9 personer

bejdere fra hele virksomheden.

Du får nu en liste, hvor du kan vælge hvilken medarbejder, du vil arbejde med ved at klikke på brugernavnet.

| ugernavn |                                |
|----------|--------------------------------|
| PR-nr    |                                |
| ornavn   |                                |
| ternavn  |                                |
| s        | medarbejdere med spærret login |
|          |                                |

Her er det muligt at give medarbejdere adgang til et eller flere læresteder, så får de mulighederne beskrevet i første del af denne vejledning.

Fandt 9 persone

Ved at give dem administrator rettigheder får de muligheder svarende til første og andet afsnit i denne vejledning.

Liste indeholder de læresteder, hvor du er lærestedsadministrator.

Du kan også se om vedkommende er Virksomhedsadministrator og om loginet er spærret.

| -          | , ,          |                |                                                                                                    |                                         |                   |                   |          |
|------------|--------------|----------------|----------------------------------------------------------------------------------------------------|-----------------------------------------|-------------------|-------------------|----------|
| 3rugernav  | n            |                | citrag/1                                                                                                    |                                         |                   |                   |          |
| CPR-nr     |              |                | 80775-8645-801                                                                                                  |                                         |                   |                   |          |
| Fornavn    |              |                | Case                                                                                                    |                                         |                   |                   |          |
| Efternavn  |              |                | Mayor .                                                                                                    |                                         |                   |                   |          |
| /irksomh   | ed           |                | Darkson A/S                                                                                                    |                                         |                   |                   |          |
| Rettighed  | ler:         |                |                                                                                                    |                                         |                   |                   |          |
|            |              |                | 🔲 Login spærret (Brugeren                                                                                       | er inaktiv)                             |                   |                   |          |
|            |              |                | Virksomhedsadministrat                                                                                          | or                                      |                   |                   |          |
| Adgang til | lærested     | er:            |                                                                                                    |                                         |                   |                   |          |
| 🗆 Vis ogs  | så inaktive  | lærestede      | er (vises med gråt)                                                                                             |                                         |                   |                   |          |
| Gem        |              |                |                                                                                                    |                                         |                   |                   |          |
|            |              |                | Viser s                                                                                                    | ide 1 ud af 1                           |                   |                   |          |
| Adgang     | Admini       | Løbenr         | Lærested 🔺                                                                                                    | Gade                                    | Postnr            | By                | P-nummer |
|            |              |                |                                                                                                    |                                         |                   |                   |          |
|            | -<br>strator |                |                                                                                                    |                                         |                   |                   |          |
|            | -<br>strator |                |                                                                                                    |                                         |                   |                   |          |
|            | -<br>strator | 16             | (APPENDIAL Carbon Not                                                                                           | farment, 2                              | 148               | Real I            |          |
|            | -<br>strator | 16<br>11       | (HAP 100 ALL - Darkes Teal<br>Purgs<br>(HAP 100 ALL Pure Tealing<br>HAP 100                                     | Reneros, 3<br>Universi 11               | 748<br>748        | 144<br>149        |          |
|            | -<br>strator | 16<br>11<br>13 | Deale (100.415) - Daellous Hoat<br>Purga<br>Deale (100.415) Pase Heading<br>Hydroxics<br>Daellous A15 Hoat Hall | Naturna, 3<br>Unitarea, 1<br>Naturna, 1 | 748<br>748<br>840 | 141<br>140<br>141 |          |

0

## Tredje del - Virksomhedsadministrator

### Ret adgangskode

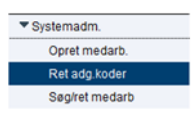

Som virksomhedsadministrator kan du ændre alle virksomhedsmedarbejderes adgangskoder.

Man søger brugen frem og skriver den nye adgangskode 2 gange.

#### Søg efter bruger På denne side kan du ændre Elevplan-adgangskoder.

| Udfyld mindst et af felterne, og klik på søg | side |
|----------------------------------------------|------|
|                                              |      |
| Brugernavn                                   |      |
| CPR-nr                                       |      |
| Fornavn                                      |      |
| Efternavn                                    |      |

#### Tildel ny adgangskode

|            |            |                         | Brugeroplysninger                                                                                           |                                                                                                    |                  |                                                          |          |
|------------|------------|-------------------------|----------------------------------------------------------------------------------------------------|----------------------------------------------------------------------------------------------------|------------------|----------------------------------------------------------|----------|
|            |            |                         | Brugernavn                                                                                                  | ank                                                                                                    | do1              |                                                          |          |
|            |            |                         | CPR-nr                                                                                                    | 660                                                                                                    | 776-0657,850     |                                                          |          |
|            |            |                         | Fornavn                                                                                                    | And                                                                                                    | ders             |                                                          |          |
|            |            |                         | Efternavn                                                                                                   | Klo                                                                                                    | stermann         |                                                          |          |
|            |            |                         | Tildeling af ny adga                                                                                        | ngskode                                                                                                    |                  |                                                          |          |
|            |            |                         | Ny adgangskode                                                                                              |                                                                                                    | *                |                                                          |          |
|            |            |                         | Bekræft adgangskode                                                                                         |                                                                                                    |                  |                                                          |          |
|            |            |                         |                                                                                                    |                                                                                                    |                  |                                                          |          |
|            |            |                         |                                                                                                    |                                                                                                    |                  |                                                          | Gem      |
|            |            |                         |                                                                                                    |                                                                                                    |                  |                                                          |          |
| Brugeropl  | lysninge   | r:                      |                                                                                                    |                                                                                                    |                  |                                                          |          |
| Brugernavn | 1          |                         | antition?                                                                                                   |                                                                                                    |                  |                                                          |          |
| PR-nr      |            |                         | BET'N BET 81                                                                                                |                                                                                                    |                  |                                                          |          |
| ornavn     |            |                         | Auders                                                                                                    |                                                                                                    |                  |                                                          |          |
| fternavn   |            |                         | Codernam.                                                                                                   |                                                                                                    |                  |                                                          |          |
| /irksomhe  | d          |                         | Dankos A/D                                                                                                  |                                                                                                    |                  |                                                          |          |
| Rettighed  | er:        |                         |                                                                                                    |                                                                                                    |                  |                                                          |          |
|            |            |                         | Login spærret (Brugeren                                                                                     | er inaktiv)                                                                                                    |                  |                                                          |          |
|            |            |                         | Virksomhedsadministrat                                                                                      | or                                                                                                    |                  |                                                          |          |
| Adgang til | lærested   | er:                     |                                                                                                    |                                                                                                    |                  |                                                          |          |
| Vis ogs    | å inaktive | lærested                | er (vises med gråt)                                                                                         |                                                                                                    |                  |                                                          |          |
| Gem        |            |                         | Visers                                                                                                    | ide 1 ud af 1                                                                                                    |                  |                                                          |          |
| Adgang     | Admini     | Løbenr                  | Lærested 🛦                                                                                                  | Gade                                                                                                    | Postnr           | Ву                                                       | P-nummer |
|            | -          |                         |                                                                                                    |                                                                                                    |                  |                                                          |          |
|            | strator    |                         |                                                                                                    |                                                                                                    |                  |                                                          |          |
|            |            |                         |                                                                                                    |                                                                                                    |                  |                                                          |          |
| -          |            | 14                      | ACHERTISING DAMPING                                                                                         | NO. CONTRACTOR                                                                                                    | (21 - 8638       | <b>Northern</b>                                          |          |
|            |            | 14<br>12                | ADVERTISING DAVE DEEL<br>REDUCTING SERVICE<br>DAVE TO A 10                                                  | NELCONPARISON IN                                                                                                    | 1 10             | Territory<br>Constants                                   |          |
|            |            | 14<br>12<br>0           | ADAUSTONG DAMPION<br>RELITING BERGER<br>DAMPION AND<br>DAMPION AND                                          | NO. CONTRACTOR OF CONTRACTOR OF CONTRACTON OF CONTRACTOR OF CONTRACTOR O | 1 NO             | Constant<br>Constant<br>Section                          |          |
|            |            | 14<br>12<br>0<br>8      | ADARTISAL LANGUES<br>RELETE BERKER<br>DARTISE AS<br>Darks AS<br>Dartise AS                                  | NOLUCTOPARION<br>NOR<br>RODRINGHUM (1)<br>Nachrope, 21<br>(1) 20473                                                                                                    | 1 NO<br>100      | Constant<br>Constant<br>Constant<br>Constant<br>Constant |          |
|            |            | 14<br>12<br>0<br>8<br>9 | ADVENTIONS CANFFORM<br>INCLUTIN MEMORY<br>DAMAGED ALS<br>CANFFOLD ALS<br>CANFFOLD ALS<br>CANFFOLD ALS       | NUMBER OF CONTRACTOR OF CONTRACTON OF CONTRACTOR OF CONTRACTOR OF CONTRA | 1 80<br>60<br>60 | Sectory<br>Constants<br>Sectory<br>Colorer               |          |
|            |            | 14<br>12<br>0<br>8<br>9 | ACHORYDIAL CARFORD<br>RELETIN BERKEL<br>DARFOLD ACT<br>Darbox ACT<br>Darbox ACT<br>Darbox ACT<br>Darbox ACT | NOLUMPHICU<br>Kill<br>BODEMEROMU I<br>Kodisepecit<br>ULIMES<br>Hispanepi 11<br>Ashiru R                                                                                                    | - 10<br>10<br>10 | Sectory<br>Sectory<br>Sectory<br>Sectory<br>States       |          |

### Søg/ret medarbejder

Som virksomhedsadministrator har du lidt flere muligheder end lærestedsadministratoren.

- Listen indeholder alle læresteder • på virksomheden
- Du kan vælge om brugeren skal • være virksomhedsadministrator
- Du kan spærre loginet Bruges • når en medarbejder stopper i virksomheden.

### Der mangler en elev

Hvis det er muligt så bed eleven at logge på Elevplan og tjek om Elevplan kan vise praktikaftalen og CVR-nummeret er rigtigt, hvis dette ikke er tilfældet skal erhvervskolen kontaktes

Prøv at søge eleven frem på Elevplans forside, tildel dig evt først, alle virksomhedenslæresteder. Hvis eleven er registret på et forkert lærested, skal erhvervskolen kontaktes.

Tjek til sidst om eleven er sammenknyttet med den/de rigtige oplæringsansvarlige og om der er sat 🗹 i Oplæringsansvarlige kan kun se egne elever

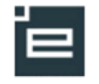

## Vil du vide mere?

Elevplan har siden år 2000 været med til at understøtte, at den enkelte elev tilbydes en fleksibel og individuelt tilrettelagt uddannelse.

Elevplan giver et større overblik over indholdet i erhvervsuddannelserne og muliggør nu, at virksomhederne på tæt hold kan følge fremdriften i elevens uddannelse. Det giver mulighed for et bedre samspil mellem virksomhed, skole og elev og kan bidrage til et kvalitetsløft i erhvervsuddannelserne.

De faglige udvalg, som tilrettelægger indholdet af erhvervsuddannelserne, lægger også målene for praktikoplæring ind i Elevplan.

Dermed vil sammenhængen imellem skole- og praktikperioder blive styrket og synliggjort yderligere.

Læs mere om Elevplan på http://www.admsys.uni-c.dk under Elevplan.